Nu registreren en profiteren!

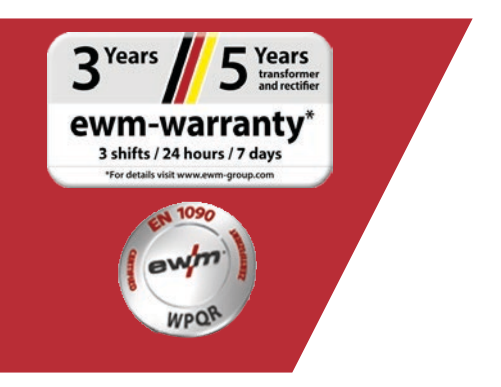

# Onlinegarantie-/WPQRregistratie

#### 1. Garantie- en WPQR-registratie is nu heel gemakkelijk!

(1) Voer in het masker de **serienummers** in (voorloopnullen hoeven meestal niet te worden ingevoerd voor het serienummer) van uw gekochte apparaten of het WPQR-pakket en de bijbehorende aankoopdatum.

Nieuwe apparaten kunnen maar tot 30 dagen na aankoop worden geregistreerd! Na 30 dagen kunt u telefonisch contact met ons opnemen.

- (2) Als u meerdere apparaten op dezelfde dag hebt gekocht, klikt u op de knop "Datum overnemen voor alle serienummers" en voert u de andere serienummers in. Zodra het serienummer correct is ingevoerd, verschijnt de aanduiding automatisch.
- (3) Als u meer dan drie serienummers wilt registreren, klikt u op de knop **"Andere serienummers invoeren**" om naar de extra invoervelden te gaan.
- (4) Door op de knop "Mijn voordelen" te klikken, kunt u de voordelen zien van een onderhoudscontract voor geregistreerde producten.
- (5) Als u gratis een vrijblijvende offerte wilt, vink dan het juiste vakje aan.
- (6) Selecteer in het veld "Bedrijf" de betreffende EWM-partner uit de keuzelijst aan de rechterkant. Als u de dealer niet kunt vinden, **kunt u "Overige"** selecteren en de naam handmatig invoeren.
- (7) Via de knop "Verder" komt u bij de invoer van "Uw contactgegevens".

|                                                |                                                                                                    | a reangegreners                                                                                                    |                       |                      |     |                                      |
|------------------------------------------------|----------------------------------------------------------------------------------------------------|----------------------------------------------------------------------------------------------------|-----------------------|----------------------|-----|--------------------------------------|
| u registreren en profitere                     | n                                                                                                    |                                                                                                    |                       |                      | _   |                                      |
|                                                |                                                                                                    |                                                                                                    |                       |                      |     | Ł Registratie-help                   |
|                                                |                                                                                                    |                                                                                                    |                       |                      | 0   | L Garantieboek                       |
| unnen alleen stroombronnen/ko                  | pelapparaten/draadaa                                                                                                    | anvoeranparaten en FN 10                                                                                                    | 90 WPOR-pakketter     | a worden             |     | L Garantiebepalingen                 |
| egistreerd. Andere onderdelen z                | coals toebehoren of la                                                                                                    | astoortsen kunnen niet wo                                                                                                    | rden geregistreerd.   | 3                    | 14  |                                      |
| von het serienummer en de aankoopdatum van str | oombron, draadaanvoerapparaa                                                                                                    | t, koelapparaat en/of EN 1090 WPQR-pak                                                                                                    | ket invoeren.         | <b>∠</b> ∠           | • • | 3 Years 5 Years                      |
|                                                | 1                                                                                                    |                                                                                                    | Datum voor alle serie | enummers invoeren ,3 |     | and rectifier                        |
|                                                | •                                                                                                    | Z"N                                                                                                    | Andere serienun       | nmers invoeren       |     | 3 shifts / 24 hours / 7 days         |
|                                                |                                                                                                    | 16/09/2019                                                                                                    |                       |                      | 6   | *For details visit www.ewm-group.com |
| an XQ 400 puls D W                             |                                                                                                    |                                                                                                    |                       |                      |     |                                      |
| rient:                                         |                                                                                                    | Aankoopdatum                                                                                                    |                       |                      |     |                                      |
| Serient: Aankoopdatum                          |                                                                                                    |                                                                                                    |                       |                      |     |                                      |
| riehr.                                         |                                                                                                    | Aankoopdatum                                                                                                    |                       |                      |     |                                      |
| michte velden                                  |                                                                                                    |                                                                                                    |                       | .4                   |     |                                      |
| Ik heb interesse in een onderho                | udscontract voor het ge                                                                                                    | eregistreerde product.                                                                                                    | Mijn voord            | Jelen                |     |                                      |
| verzoek de regionale EWM-partner or            | n mij een gratis en niet-b                                                                                                    | indende offerte të sturën.                                                                                                    |                       |                      |     |                                      |
| JW EWM-VERKOOPPAR                              | TNER                                                                                                    |                                                                                                    |                       | 6                    |     |                                      |
| pparaat gekocht bij<br>Land handelaar          |                                                                                                    |                                                                                                    |                       | ~~~                  |     |                                      |
| Dadolik                                        | Duitsland                                                                                                    |                                                                                                    | -                     | 7                    |     |                                      |
| Court                                          | and the second second sec | and the second second |                       |                      |     |                                      |

5

Vul de velden met de juiste informatie in. De velden gemarkeerd met een \* moeten verplicht worden ingevuld.

(1) Klik op de knop **"Verder"** om naar het invoermasker "Controle" te gaan.

| registreren en pro | ofiteren                                               | ( |                                       |
|--------------------|--------------------------------------------------------|---|---------------------------------------|
|                    |                                                        |   | Ł Registratie-help                    |
| ONTACTGEGEVEN      | NS VAN DE EINDGEBRUIKER                                |   | 🛓 Garantieboek                        |
| v gegevens         |                                                        |   | 🛓 Garantiebepalingen                  |
|                    |                                                        | e | 3 <sup>Years</sup> 5 <sup>Years</sup> |
| Bedrijf*           | Firma Mustermann                                       |   | ewm-warranty                          |
| Character 1        | Als particulier moet u uw voor- en achternaam invoeren |   | "For details visit www.ewm-group.com  |
| Straat/nr.*        | Musterstr. 1                                           |   |                                       |
| Postcode/plaats*   | 12345 Musterhausen                                     |   |                                       |
| Land*              | Duitsland 🔻                                            |   |                                       |
| Homepagina         |                                                        |   |                                       |
| Branche            | Electrical industry/white goods + suppliers            |   |                                       |
| Aanhef             | Mr,                                                    |   |                                       |
| Voornaam*          | Max                                                    |   |                                       |
| Naam*              | Mustermann                                             |   |                                       |
| Positie            | Salesperson                                            |   |                                       |
| rosice             | Conception 1                                           |   |                                       |
| Telefoon*          | 010015520                                              |   |                                       |

- (1) Hier ziet u in één oogopslag de gegevens van uw registratie. Als u de **nieuwsbrief** wilt ontvangen, vink dan het vakje aan. Uw gegevens worden niet doorgegeven aan derden.
- (2) Belangrijk: U moet het vakje van het **Privacybeleid** aanvinken om te bevestigen dat u akkoord gaat met ons privacybeleid. Informatie over het dataverbruik vindt u onder **knop (2a)**.
- (3) Klik nu op "Registratie afsluiten".

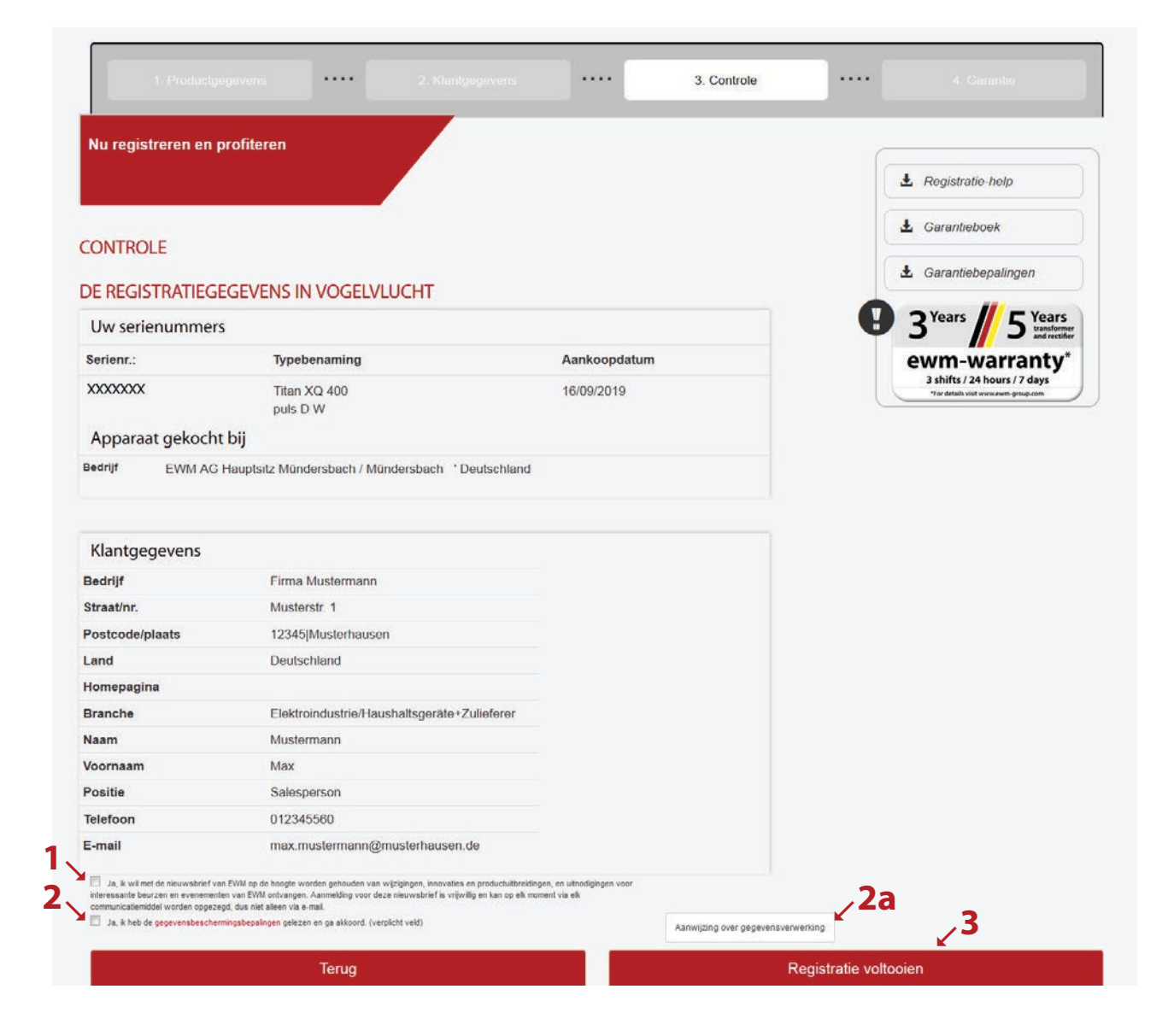

U hebt de registratie succesvol afgerond en kunt nu uw WPQR-pakket via de links downloaden. Er zijn geen verdere kosten verbonden aan het downloaden.

\*Houd er rekening mee dat u alleen een gratis pakket ontvangt voor apparaten die voor WPQR in aanmerking komen. Alleen dan wordt een link om het WPQR-pakket te downloaden weergegeven.

|                                                                |                            |                                            |                    |                              |   | 4. Garantie                                   |
|----------------------------------------------------------------|----------------------------|--------------------------------------------|--------------------|------------------------------|---|-----------------------------------------------|
| lu registreren en profiteren                                   |                            |                                            |                    |                              | C |                                               |
|                                                                |                            |                                            |                    |                              |   | Ł Registratie-help                            |
| adapkt voor uw ra                                              | aistrati                   | 2                                          |                    |                              |   | Ł Garantieboek                                |
| edalikt voor uw re                                             | gistrati                   | e                                          |                    |                              |   | Ł Garantiebepalingen                          |
| w registratie is met succes<br>arantiecertificaten naar he     | voltooid. \<br>t door u op | Ve sturen per omgaa<br>gegeven e-mailadres | ande uw regi<br>8. | stratiegegevens er           | 9 | 3 <sup>Years</sup> 5 <sup>Years</sup>         |
| lk certificaat geldt samen i<br>erg daarom de documenta        | net uw fac<br>itie goed o  | tuur als garantiebew<br>o.                 | ijs.               |                              |   | ewm-warranty*<br>3 shifts / 24 hours / 7 days |
| en door u geregistreerd se<br>olgende link <b>kunt</b> downloa | erienumme<br>den.          | r bevat een EN 1090                        | WPQR-pak           | k <b>et</b> , dat u onder de |   | The enders that this work of group agen       |
| ls u problemen ondervindt<br>ontact op met registrierung       | met het do<br>gen@ewm-     | ownloaden of het geo<br>group.com          | downloade b        | estand, neem dan             |   |                                               |
| N1090 WPQR-pakket hier                                         | downloade                  | en<br>In later tiidstin wilt de            | ownloaden k        | unt u deze link              |   |                                               |
| ok terugvinden in de e-ma                                      | il die on he               | tzelfde moment wer                         | d verstuurd        |                              |   |                                               |